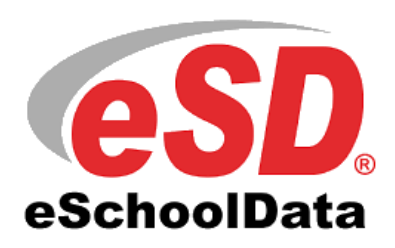

## First Time Use Eschool Student Portal

Please use the following instructions for accessing the eSchool Student Portal:

Please sign into your Chromebook, then access eSchool through Classlink and use "Sign in with Google".

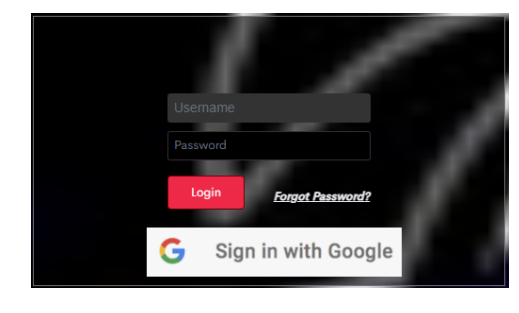

If this is the first time you are signing into eSchool and it is asking you to create a password, at that time the old password is *Frontier14075* .

1. On the main page of your Student Portal account, you will see tabs at the top for various things.

|  | Profile | Attendance | Schedule | Report Card | Buses | Gradebook | Progress Report | Assessments |
|--|---------|------------|----------|-------------|-------|-----------|-----------------|-------------|
|--|---------|------------|----------|-------------|-------|-----------|-----------------|-------------|

- $\ensuremath{\mathsf{2}}.$  Click GRADEBOOK to see your grades, Click REPORT CARD to see your report card, etc.
- 3. Remember to check your portal OFTEN so you can stay on top of your grades and missing assignments.

If your account gets locked, please email <u>eschoolchanges@frontiercsd.org</u> from your student Gmail account.

You may also access your student portal on the district website: <u>http://www.frontiercsd.org</u> using this link: **Parent/Student Portal (eSchool).**